# CREATE A CUSTOM TOKEN AND DEPLOY IT ON ROPSTEN NETWORK

#### Abstract

This book chapter serves as a practical guide for individuals keen on understanding the process of creating a custom ERC-20 token and deploying it on the Ropsten network using MetaMask. The chapter delves into the foundational knowledge required to comprehend blockchain technology, Ethereum, smart contracts, and the significance of custom tokens in the decentralized ecosystem.

Subsequently, the chapter provides a step-by-step tutorial on creating a custom token using Solidity, a programming language for writing smart contracts on the Ethereum blockchain.

The practical guide transitions into elucidating the process of deploying the custom token on the Ropsten test network using MetaMask, a popular Ethereum wallet and gateway to blockchain applications. It covers setting up MetaMask, obtaining test ether, compiling and deploying the smart contract, and verifying the deployment on the Ropsten network through Etherscan.

**Tools Required:** Ubuntu, web browser, Remix IDE

**Prerequisites:** Metamask, Test Faucet, Etherscan

**Keywords:** Custom, Token, Deploy, Ropsten.

## Authors

## Pathan Mahamood Khan

Assistant Professor Department of Electrical and Electronics Engineering Vasireddy Venkatadri Institute of Technology, Nambur, Andhra Pradesh. pathanmehemudkhan@gmail.com

## Shaik Mulla Almas

Assistant Professor Department of Information Technology Vasireddy Venkatadri Institute of Technology, Nambur, Andhra Pradesh. mullaalmas27@gmail.com

## Rameshkumar Jayaraman

Assistant Professor Department of Electrical Engineering Annamalai University Chidambaram, Tamil Nadu. rameshwin75@gmail.com

# I. STEPS TO BE FOLLOWED

- 1. Creating the custom token smart contract using the text editor
- 2. Compiling the contract using Injected Web3 and Metamask
- 3. Deploying the contract on the Ropsten network using Metamask

## Step 1: Creating the Custom Token Smart Contract using the Text Editor

• Open Remix IDE and click the Create new file button to create a myCoin.sol file

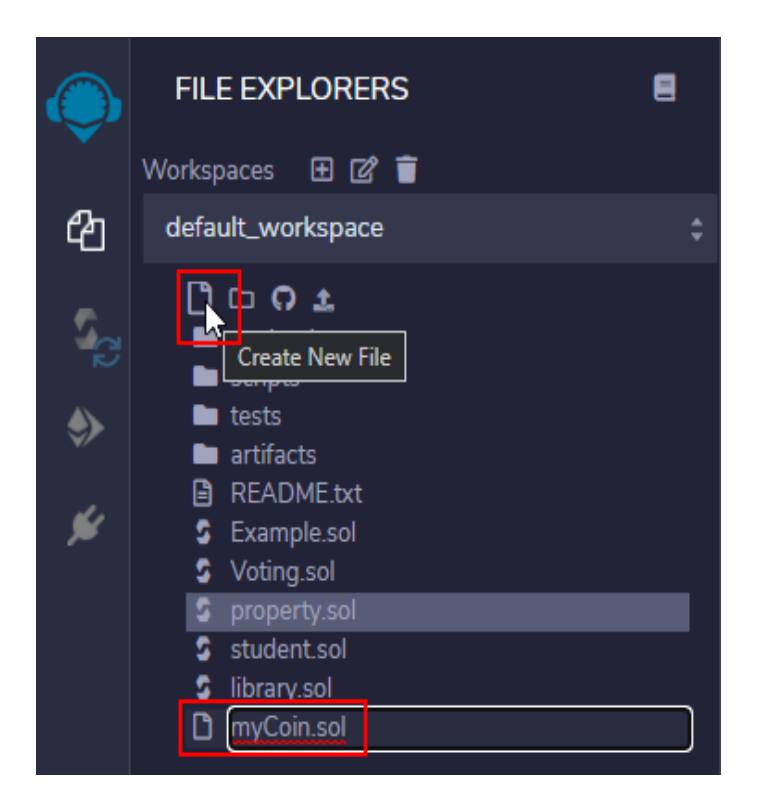

• Once the file is created, type the following code in the **myCoin.sol**file

pragma solidity ^0.4.16;

```
interface tokenRecipient {
  function receiveApproval(
     address _from,
     uint256
  _value,
     address
  _token, bytes
  _extraData
 ) external;
}
contract TokenERC20
```

```
{ string public
```

```
Futuristic Trends in Block chain Applications
                                                           e-ISBN: 978-93-6252-632-8
                                          IIP SERIES, Volume 3, Book 1, Part 2, Chapter 1
                 CREATE A CUSTOM TOKEN AND DEPLOY IT ON ROPSTEN NETWORK
  name; string public
  symbol;
  uint8 public decimals = 18;
  uint256 public totalSupply;
mapping(address => uint256) public balanceOf;
mapping(address => mapping(address => uint256)) public allowance;
  event Transfer(address indexed from, address indexed to, uint256 value);
  event Approval(
    address indexed _owner,
    address indexed
    _spender, uint256
    _value
  );
  event Burn(address indexed from, uint256 value);
constructor(
    uint256
    initialSupply, string
    tokenName, string
    tokenSymbol
  ) public {
totalSupply = initialSupply * 10**uint256(decimals);
balanceOf[msg.sender] = totalSupply;
    name = tokenName;
    symbol = tokenSymbol;
  }
  function
    _transfer(
    address _from,
    address to,
    uint256_value
  ) internal {
require(_to != 0x0); require(balanceOf[_from] >=
    _value); require(balanceOf[_to] + _value >=
    balanceOf[_to]);
    uint256 previousBalances = balanceOf[_from] + balanceOf[_to];
balanceOf[_from] -= _value;
balanceOf[_to] += _value;
    emit Transfer(_from, _to, _value);
    assert(balanceOf[_from] + balanceOf[_to] == previousBalances);
  }
  function transfer(address _to, uint256 _value)
    public returns (bool success)
     _transfer(msg.sender, _to, _value);
    return true;
  }
```

```
function
    transferFrom(
    address _from,
    address to,
    uint256_value
  ) public returns (bool success) {
require(_value <= allowance[_from][msg.sender]); // Check allowance
    allowance[_from][msg.sender] -= _value;
    _transfer(_from, _to, _value);
    return true;
  }
  function approve(address _spender, uint256 _value)
    public returns (bool success)
  ł
    allowance[msg.sender][_spender] = _value;
    emit Approval(msg.sender, _spender,
    _value); return true;
  function
    approveAndCall(
    address _spender,
    uint256 _value,
    bytes _extraData
  ) public returns (bool success) {
tokenRecipient spender = tokenRecipient(_spender);
    if (approve(_spender, _value)) {
spender.receiveApproval(msg.sender, _value, this, _extraData);
        return
         true:
    }
  }
  function burn(uint256 _value) public returns (bool success) {
    require(balanceOf[msg.sender] >= _value);
balanceOf[msg.sender] -= _value;
totalSupply -= _value;
    emit Burn(msg.sender, _value);
    return true;
  }
  function burnFrom(address _from, uint256 _value)
    public returns (bool success)
  ł
    require(balanceOf[_from] >= _value);
require( value <= allowance[ from][msg.sender]);
balanceOf[_from] -= _value;
    allowance[_from][msg.sender] -= _value;
```

```
Futuristic Trends in Block chain Applications
e-ISBN: 978-93-6252-632-8
IIP SERIES, Volume 3, Book 1, Part 2, Chapter 1
CREATE A CUSTOM TOKEN AND DEPLOY IT ON ROPSTEN NETWORK
```

```
totalSupply -= _value;
    emit Burn(_from, _value);
    return true;
  }
}
```

• Once the smart contract code is typed, save the file. Once the **myCoin.sol** file is saved, observe that JSON metadata will be created for the file

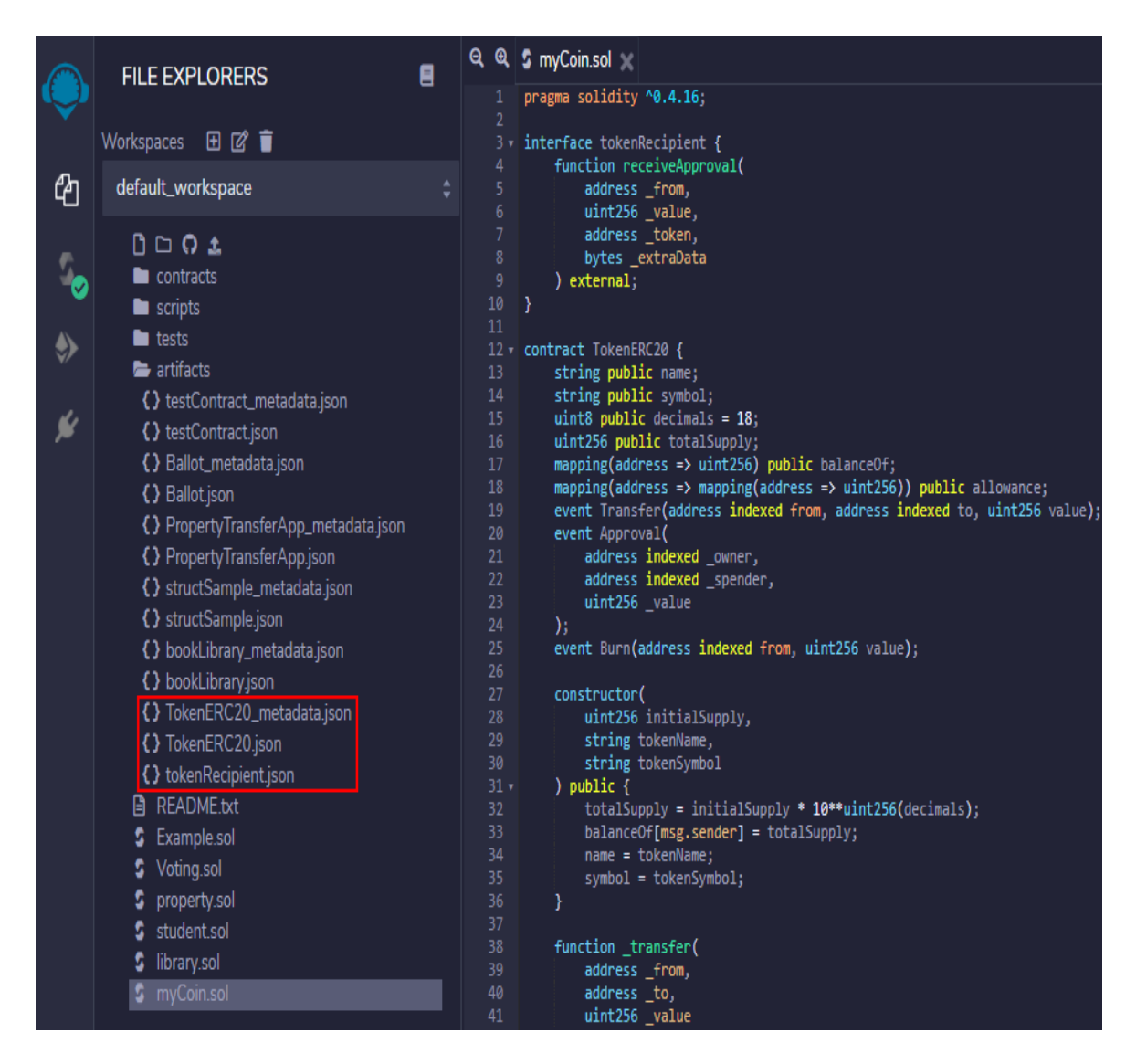

# Step 2: Compiling the Contract using Injected Web3 and Metamask

• Connect to the **Ropsten Test Network** by clicking on the button in the **Networks** Menu

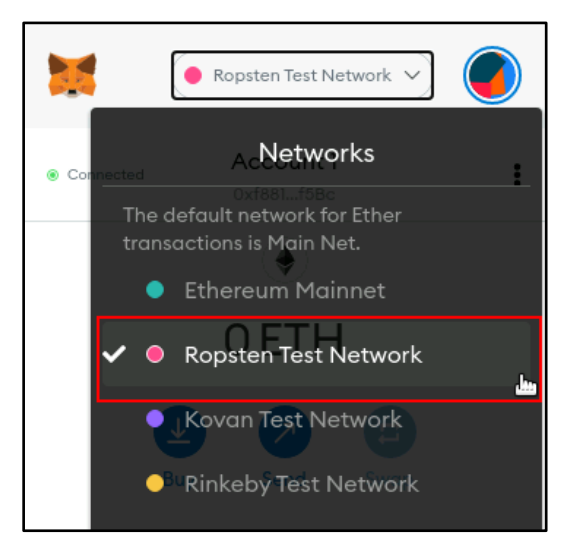

• Open the Metamask Ether Faucet by navigating to the following website: https://faucet.metamask.io

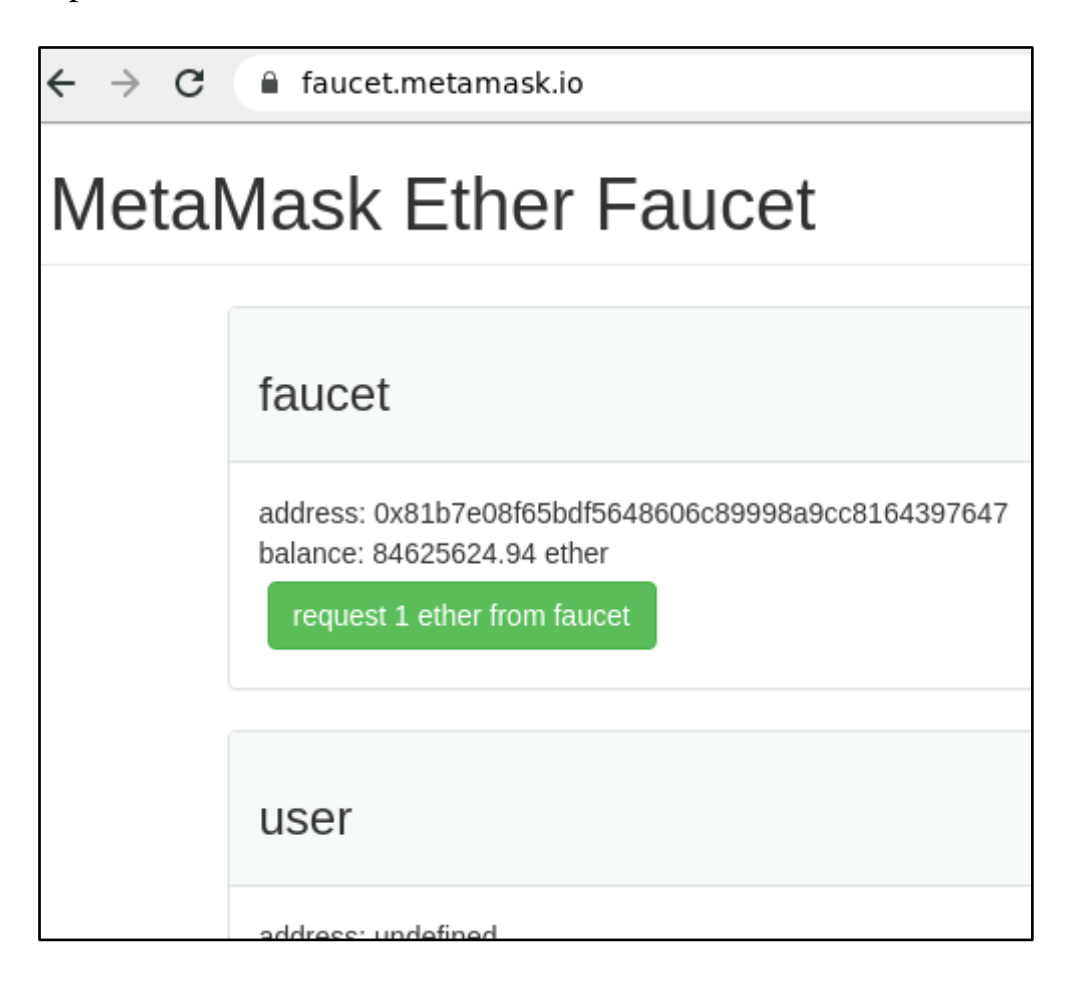

• Click on the **Request 1 Ether from faucet** button which prompts Metamask to select an account to receive Ether. Select the account of your choice and click **Next** 

| Remix - E                         | thereum IDE x 🔗 Test Ether Faucet x +                                                                            | MetaMask Notification 🔶 🗉 🖉 🗙                             |
|-----------------------------------|----------------------------------------------------------------------------------------------------|-----------------------------------------------------------|
| $\leftrightarrow$ $\rightarrow$ C | a faucet.metamask.io                                                                                             | 1 of 2                                                    |
| Metal                             | Mask Ether Faucet                                                                                                | T<br>https://faucet.metamask.io                           |
|                                   | faucet                                                                                                    | Connect With MetaMask<br>Select account(s)                |
|                                   | address: 0x81b7e08f65bdf5648606c89998a9cc8164397647<br>balance: 84625607.94 ether<br>request 1 ether from faucet | New Account Account 1 (f5bc) 0 ETH                        |
|                                   | user                                                                                                    |                                                           |
|                                   | address: undefined<br>balance:<br>donate to faucet:<br>1 ether 10 ether 100 ether                                | Only connect with sites you trust. Learn more Cancel Next |

• Click the **Connect** button to connect to the faucet and receive Ether

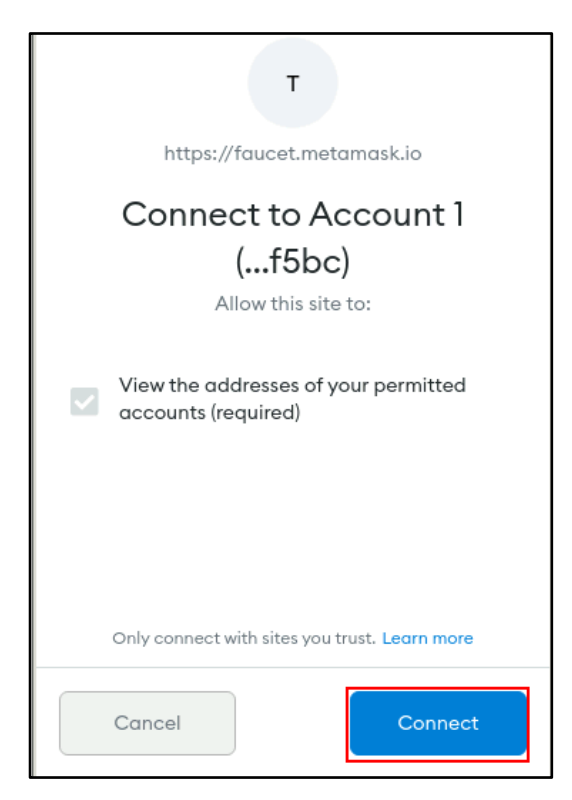

• After a few seconds, you may see that the faucet has transferred 1 Ether to your account

| Connected     Account 1     Oxf881f5Bc           |
|--------------------------------------------------|
|                                                  |
| 1ETH                                             |
| 🛃 📀 😑                                            |
| Buy Send Swap                                    |
| Assets Activity                                  |
| Receive 1 ETH<br>May 30 · From: 0x81b77647 1 ETH |

• Once you receive the Ether from the faucet you must deploy the contract on Ropsten.

First, click on the **Deploy and Run Transactions** button and then select the **Injected Web3** option

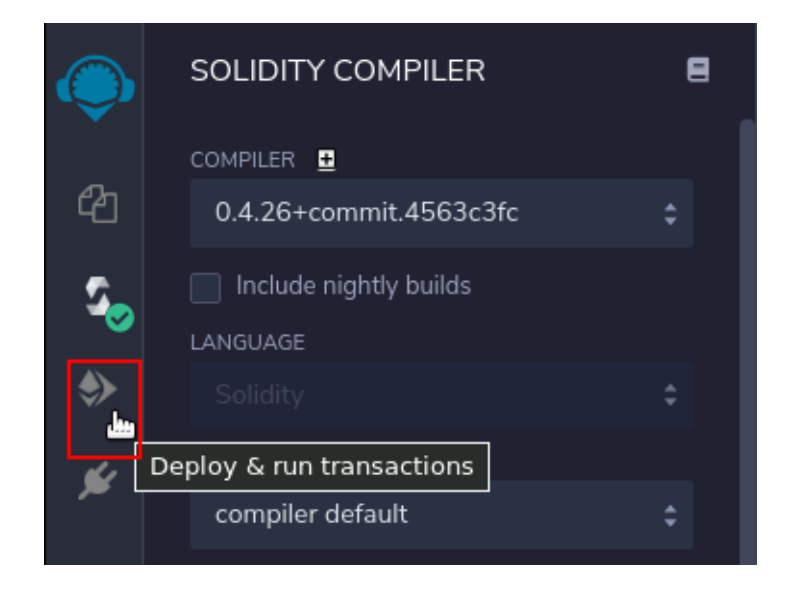

|               | DEPLOY & RUN TRANSACTIONS                       | 9 |
|---------------|-------------------------------------------------|---|
|               | ENVIRONMENT                                     |   |
| අ             | JavaScript VM 🗘                                 | i |
| So            | JavaScript VM<br>Injected Web3<br>Web3 Provider |   |
| $\Rightarrow$ | GAS LIMIT                                       |   |
| ý             | 300000                                          |   |
|               | VALUE                                           |   |
|               | 0 wei 🗘                                         |   |
|               | CONTRACT                                        |   |
|               | TokenERC20 - myCoin.sol 🗘                       |   |
|               |                                                 |   |
|               | Deploy uint256 initialSupply, string to         |   |
|               | Publish to IPFS                                 |   |

• The IDE connects to the Metamask account in the Ropsten network, as shown in the image below:

|          | DEPLOY & RUN TRA    | NSACTI <u>OI</u> | NS ∎ | ବ୍ଭ                             | \$ myCoin.sol 🗙                                                                                                    |
|----------|---------------------|------------------|------|---------------------------------|----------------------------------------------------------------------------------------------------|
| <b>S</b> |                     |                  |      |                                 | pragma solidity ^0.4.16;                                                                                                    |
|          | ENVIRONMENT         |                  |      |                                 | interface tokenRecipient {<br>function receiveApproval(                                                                                                    |
| ආ        | Injected Web3       |                  | ¢ i  |                                 | address _from,<br>uint256 _value,<br>address _token,                                                                                                    |
|          | Ropsten (3) network |                  |      | bytes _extraData<br>) external: |                                                                                                    |
| 2        | ACCOUNT 🕀           | ACCOUNT          |      |                                 | }                                                                                                    |
| ٩        | 0xf880f5Bc (1 ether | ) ‡              | ¢ ¢  | 12 v<br>13<br>14                | string public name;<br>string public symbol;                                                                                                    |
|          | GAS LIMIT           |                  |      | 15<br>16                        | <pre>uint8 public decimals = 18;<br/>uint256 public totalSupply;</pre>                                                                                                    |
| ¥        | 3000000             |                  |      |                                 | <pre>mapping(address =&gt; uint256) public balanceOf;<br/>mapping(address =&gt; mapping(address =&gt; uint256)) public allowance;<br/>event Transfer(address indexed from, address indexed to, uint256 value);<br/>event Assevul/</pre> |
|          | VALUE               |                  |      | 20<br>21<br>22                  | address indexed _owner,                                                                                                    |
|          | 0                   | wei              | ¢    | 23<br>24<br>25                  | uint256_value<br>);<br>event Burn(address indexed from, uint256 value):                                                                                                    |
|          |                     |                  |      |                                 |                                                                                                    |

• Set the value of **Initial Supply** as **10000000**, **Token Name** as **DemoCoin**, and the **Token Symbol** as **XDC** (or any other value you wish to use)before deploying the contract

| DEPLOY & RUN TRANSACTIONS |          |       |        |    |    |
|---------------------------|----------|-------|--------|----|----|
| 0xf880f5Bc (              | 0.99984  | 17992 | ¢      | ¢  | ľ  |
| GAS LIMIT                 |          |       |        |    |    |
| 3000000                   |          |       |        |    |    |
| VALUE                     |          |       |        |    |    |
| 0                         |          | wei   |        |    | ¢  |
| CONTRACT                  |          |       |        |    |    |
| TokenERC20 -              | myCoin   | .sol  |        |    | \$ |
| DEPLOY                    |          |       |        |    | ^  |
| INITIALSUPPLY:            | 10000000 |       |        |    |    |
| TOKENNAME:                | DemoCoin |       |        |    |    |
| TOKENSYMBOL:              | XDC      |       |        |    |    |
|                           | ¢        |       | transa | ct |    |

# **Step 3: Deploying the Contract on Ropsten Network using Metamask**

• Once you click the **Transact** button in the previous step, it will prompt the Metamask dialog box as shown below, with the details of the transaction and the respective transaction fee to deploy the contract. Click on **Confirm** after all the details have been verified.

| 🐹 MetaMask Notification 🔶 💷 🗟                                             |
|---------------------------------------------------------------------------|
| Ropsten Test Network                                                      |
| Account 1 > New Contract                                                  |
| https://remix.ethereum.org                                                |
| DETAILS DATA                                                              |
| GAS FEE O.001131<br>No Conversion Rate Available                          |
| Gas Price (GWEI) 🕕 Gas Limit 🕕                                            |
| 1 1130806 🗘                                                               |
| AMOUNT + GAS FEE<br>TOTAL <b>0.001131</b><br>No Conversion Rate Available |
| Reject Confirm                                                            |

• Observe that the balance has been updated and the contract is reflected in the Activity section of Metamask. You can click on **Contract Deployment** to reveal its details

| Connected          | Account 1<br>Oxf881f5Bc             | :                             |  |  |  |  |
|--------------------|-------------------------------------|-------------------------------|--|--|--|--|
|                    | ۲                                   |                               |  |  |  |  |
| C                  | 0.9987 ETH                          |                               |  |  |  |  |
| Bu                 | y Send                              | CC<br>Swap                    |  |  |  |  |
| Assets             |                                     | Activity                      |  |  |  |  |
| Contro<br>May 30 . | ICt Deploymen<br>remix.ethereum.org | n <b>t -O ETH</b><br>g -O ETH |  |  |  |  |

• You may view the complete details of deployment on Etherscan by clicking on the **View on Etherscan** arrow symbol

| Contract Deployment X   |         |              |       |  |
|-------------------------|---------|--------------|-------|--|
| Details                 | View on | Etherscan    | Ъ     |  |
| From: 0xf881c56A721a6F7 | >       | New Contract |       |  |
| Transaction             |         |              |       |  |
| Nonce                   |         |              | 1     |  |
| Amount                  |         | -(           | D ETH |  |
| Gas Limit (Units)       |         | 113          | 3080ó |  |
| Gas Used (Units)        |         | 113          | 3080ó |  |
| Gas Price (GWEI)        |         |              | 1     |  |
| Total                   |         | 0.00113      | 1 ETH |  |

# • Once on Etherscan, you can see the **Overview** of the contract details and its **State**

| 1 Etherscan                                     | All Filters v Search by Address / Txn Hash / Block / Token / Ens                                                                                                    |  |  |  |  |
|-------------------------------------------------|----------------------------------------------------------------------------------------------------|--|--|--|--|
| Ropsten Testnet Network                         | Home Blockchain - Tokens - Misc - Ropsten                                                                                                    |  |  |  |  |
| Transaction Details                             |                                                                                                    |  |  |  |  |
| Overview State                                  |                                                                                                    |  |  |  |  |
| ি To: [C                                        | Contract 0x60202bbb3765e7312297e7816c07de73fccabb15 Created] 🛇 [                                                                                                    |  |  |  |  |
| ⑦ Value:                                        | D Ether (\$0.00)                                                                                                    |  |  |  |  |
| ⑦ Transaction Fee: 0.                           | 001130806 Ether (\$0.00)                                                                                                    |  |  |  |  |
| ⑦ Gas Price: 0.                                 | 0.00000001 Ether (1 Gwei)                                                                                                    |  |  |  |  |
| ⑦ Gas Limit: 1,                                 | 130,806                                                                                                    |  |  |  |  |
| <ul><li>⑦ Gas Used by Transaction: 1,</li></ul> | 1,130,806 (100%)                                                                                                    |  |  |  |  |
| ⑦ Nonce Position                                | 62                                                                                                    |  |  |  |  |
| ⑦ Input Data:                                   | 0x60806040526012600260006101000a81548160ff021916908360ff160<br>3803806200131d833981018060405281019080805190602001909291908<br>906101000a900460ff1660ff16600a0a830260038190555060035460046<br>fffffffffffffffffffffffffffffffff |  |  |  |  |
| Transaction Details                             |                                                                                                    |  |  |  |  |

| Overview | State                                                               |                                                      |                                           |                      |
|----------|---------------------------------------------------------------------|------------------------------------------------------|-------------------------------------------|----------------------|
| Advanced | A set of information that represents the current <b>state</b> is up | dated when a transaction takes place on the network. | The below is a summary of those changes : |                      |
|          | Address                                                             | Before                                               | After                                     | State Difference     |
| ~        | 0x60202bbb3765e73122                                                | 0 Eth<br>Nonce: 0                                    | 0 Eth<br>Nonce: 1                         |                      |
|          | 0xd4e72a2ba1b18e54c1 Miner                                          | 11,267.627735855574466846 Eth                        | 11,267.628866661574466846 Eth             | ▲ 0.001130806        |
|          | 0xf881c56a721a6f73e42                                               | 0.999847992 Eth<br>Nonce: 1                          | 0.998717186 Eth                           | <b>▼</b> 0.001130806 |